# Symantec<sup>™</sup> Managed PKI<sup>®</sup>

Integrating Symantec<sup>™</sup> Managed PKI<sup>®</sup> with Citrix<sup>®</sup> XenMobile<sup>®</sup> Mobile Device Management

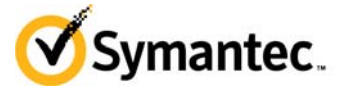

# Integrating Symantec<sup>™</sup> Managed PKI<sup>®</sup> with Citrix<sup>®</sup> XenMobile<sup>®</sup> Mobile Device Management

The software described in this book is furnished under a license agreement and may be used only in accordance with the terms of the agreement.

Last updated July 25, 2014

#### Legal Notice

ii

Copyright © 2014 Symantec Corporation. All rights reserved

Symantec, the Symantec Logo, and the Checkmark Logo are trademarks or registered trademarks of Symantec Corporation or its affiliates in the U.S. and other countries. Other names may be trademarks of their respective owners. The product described in this document is distributed under licenses restricting its use, copying, distribution, and decompilation/reverse engineering. No part of this document may be reproduced in any form by any means without prior written authorization of Symantec Corporation and its licensors, if any.

THE DOCUMENTATION IS PROVIDED "AS IS" AND ALL EXPRESS OR IMPLIED CONDITIONS, REPRESENTATIONS AND WARRANTIES, INCLUDING ANY IMPLIED WARRANTY OF MERCHANTABILITY, FITNESS FOR A PARTICULAR PURPOSE OR NON-INFRINGEMENT, ARE DISCLAIMED, EXCEPT TO THE EXTENT THAT SUCH DISCLAIMERS ARE HELD TO BE LEGALLY INVALID. SYMANTEC CORPORATION SHALL NOT BE LIABLE FOR INCIDENTAL OR CONSEQUENTIAL DAMAGES IN CONNECTION WITH THE FURNISHING, PERFORMANCE, OR USE OF THIS DOCUMENTATION. THE INFORMATION CONTAINED IN THIS DOCUMENTATION IS SUBJECT TO CHANGE WITHOUT NOTICE.

The Licensed Software and Documentation are deemed to be commercial computer software as defined in FAR 12.212 and subject to restricted rights as defined in FAR Section 52.227-19 "Commercial Computer Software - Restricted Rights" and DFARS 227.7202, et seq. "Commercial Computer Software and Commercial Computer Software Documentation", as applicable, and any successor regulations. Any use, modification, reproduction release, performance, display or disclosure of the Licensed Software and Documentation by the U.S. Government shall be solely in accordance with the terms of this Agreement. This document may describe features and/or functionality not present in your software or your service agreement. Contact your account representative to learn more about what is available with this Symantec<sup>®</sup> product.

Symantec Corporation

350 Ellis Street Mountain View, CA 94043

http://www.symantec.com

https://www.symantec.com/contactsupport

# Contents

| Chapter | 1 | Introduction                                                                | 1  |
|---------|---|-----------------------------------------------------------------------------|----|
| •       |   | Partner Information                                                         |    |
|         |   | Architecture Diagrams                                                       |    |
|         |   | Interaction between Citrix XenMobile MDM and Symantec Managed PKI           | 2  |
|         |   | Interaction between a User's Device and XenMobile MDM                       | 3  |
|         |   | Interaction between a User's Device and Microsoft Exchange Server           | 4  |
| Chapter | 2 | Integrating Managed PKI with Citrix <sup>®</sup> XenMobile <sup>®</sup> MDM | 5  |
|         |   | Integration Workflow                                                        | 5  |
| Chapter | 3 | Configuring the Citrix <sup>®</sup> XenMobile <sup>®</sup> MDM              | 9  |
|         |   | Prerequisites                                                               | 9  |
|         |   | Configuring the Citrix XenMobile MDM                                        |    |
|         |   | Configuring the XenMobile Device Manager Console                            |    |
|         |   | Creating the Configuration Policy                                           | 12 |
|         |   | Creating the Deployment Package                                             | 12 |
| Chapter | 4 | Configuring Citrix <sup>®</sup> NetScaler Gateway                           | 15 |
|         |   | Configuring NetScaler Gateway                                               |    |
|         |   | Configuring XenMobile App Controller                                        | 20 |
|         |   | Configuring the XenMobile MDM for XenMobile App Controller                  |    |
| Chapter | 5 | Configuring Microsoft ActiveSync                                            | 23 |
|         |   | Configuring Windows Server 2008 R2                                          |    |
|         |   | Configuring Microsoft Exchange Server 2010                                  |    |
|         |   | Configuring the Internet Information Services (IIS) Server                  |    |
|         |   | Configuring the Microsoft Management Console                                |    |
|         |   | Configuring Microsoft Active Directory                                      |    |
|         |   | Downloading the Device Certificate                                          |    |
|         |   | Mapping the Certificate to a User in your Active Directory                  | 29 |
|         |   | Configuring the XenMobile MDM for ActiveSync                                | 30 |
|         |   | Creating an ActiveSync Configuration Policy                                 | 30 |
|         |   | Editing the Configuration Policy for ActiveSync                             | 31 |
| Chapter | 6 | Configuring Citrix <sup>®</sup> WorxHome                                    | 33 |
|         |   | Prerequisities                                                              | 33 |
|         |   | Configuring WorxHome to Register with the MDM                               | 33 |
|         |   | Enrolling Your Device                                                       | 33 |
|         |   | Testing the Configuration                                                   | 34 |

| Redeploying the package                           |  |
|---------------------------------------------------|--|
| Verifying Your Device Works for NetScaler Gateway |  |
| Verifying Your Device Works for ActiveSync        |  |

# Introduction

The enterprise workplace has moved beyond the walls of the organization into a global, mobile environment. To maintain productivity, your end users need to access company resources using a mobile platform. However, you need to be able to trust the end users accessing your systems, and the mobile devices they use, whether you provide their devices or they bring their own.

Symantec's Managed PKI digital certificates can provide that trust without the burden of user names, passwords, or additional hardware tokens. Managed PKI is scalable from several devices to thousands of devices, providing an in-the-cloud solution for quick deployment and easy management. It also incorporates features from Symantec's other leading security products.

Symantec's Managed PKI issues certificates that can be used to authenticate users for secure communications with company resources, such as VPNs and websites.

This document discusses the following:

- Integrating the Symantec Managed PKI MDM certificate with Citrix XenMobile Mobile Device Management (MDM).
- Configuring Citrix NetScaler Gateway to authenticate a user's device based on the Managed PKI certificate.
- Configuring the Microsoft Exchange server to allow users to synchronize their emails on their mobile device.

## **Partner Information**

Table 1 1

The following procedures have been tested on the following platforms:

Doutoou Information

| Table I-I Fail  |               |
|-----------------|---------------|
| Partner Name    | Citrix        |
| Product Name    | XenMobile MDM |
| Version         | 8.6           |
| End-user device | iOS/Android   |

# **Architecture Diagrams**

#### Interaction between Citrix XenMobile MDM and Symantec Managed PKI

Figure 1-1 describes how the XenMobile MDM interacts with Symantec Managed PKI to obtain a certificate for a device:

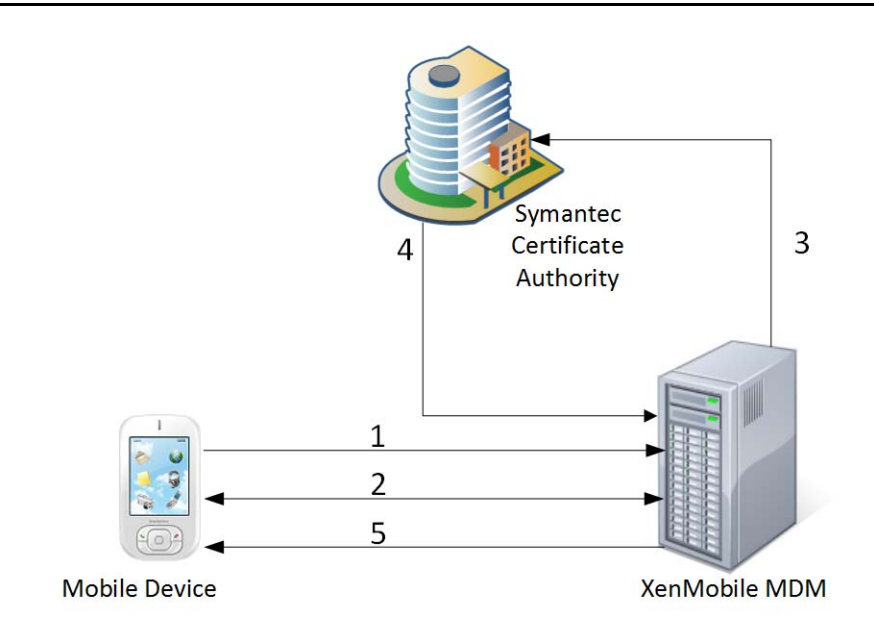

Figure 1-1 Interaction between Citrix XenMobile MDM and Symantec's Managed PKI

- **1** The mobile device initiates registration with the XenMobile MDM using the Citrix WorxHome agent installed on the device.
- 2 The XenMobile MDM authenticates the user and mobile device, and gathers the device details from the WorxHome agent on the device.
- 3 The XenMobile MDM requests Symantec Managed PKI to enroll for a certificate.
- 4 Symantec Managed PKI enrolls the device for a certificate and sends the certificate to XenMobile MDM.
- 5 The XenMobile MDM sends the certificate to the mobile device.

#### Interaction between a User's Device and XenMobile MDM

**Figure 1-2** describes how a user's device interacts with the XenMobile MDM and the XenMobile App Controller through the NetScaler Gateway to securely access the corporate network:

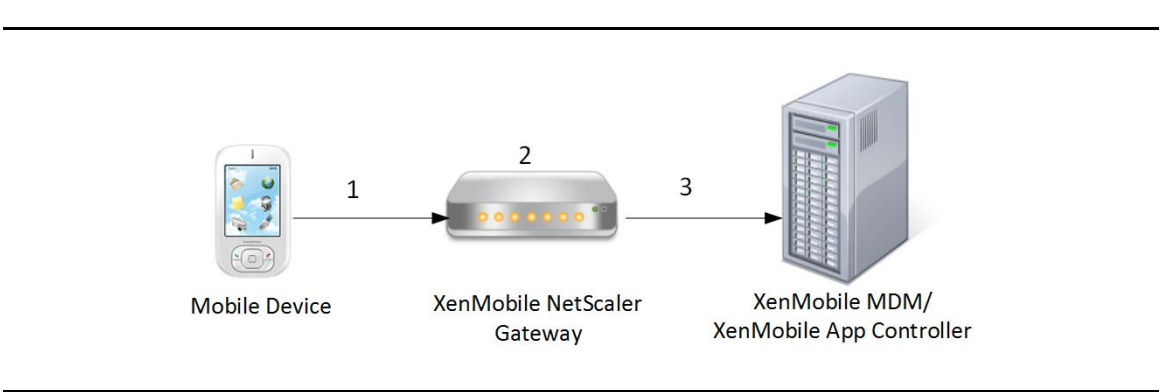

Figure 1-2 Interaction between a user's device and XenMobile MDM through NetScaler Gateway

- 1 The end-user's mobile device accesses the corporate network through the NetScaler Gateway.
- 2 The Gateway authenticates the end-user's certificate using the trusted CAs.
- **3** Based on this authentication, the end-user's mobile device is allowed access to the corporate network through a secure communication.

# Interaction between a User's Device and Microsoft Exchange Server

Figure 1-3 diagram describes how a user's device connects to the Microsoft Exchange server to synchronize emails:

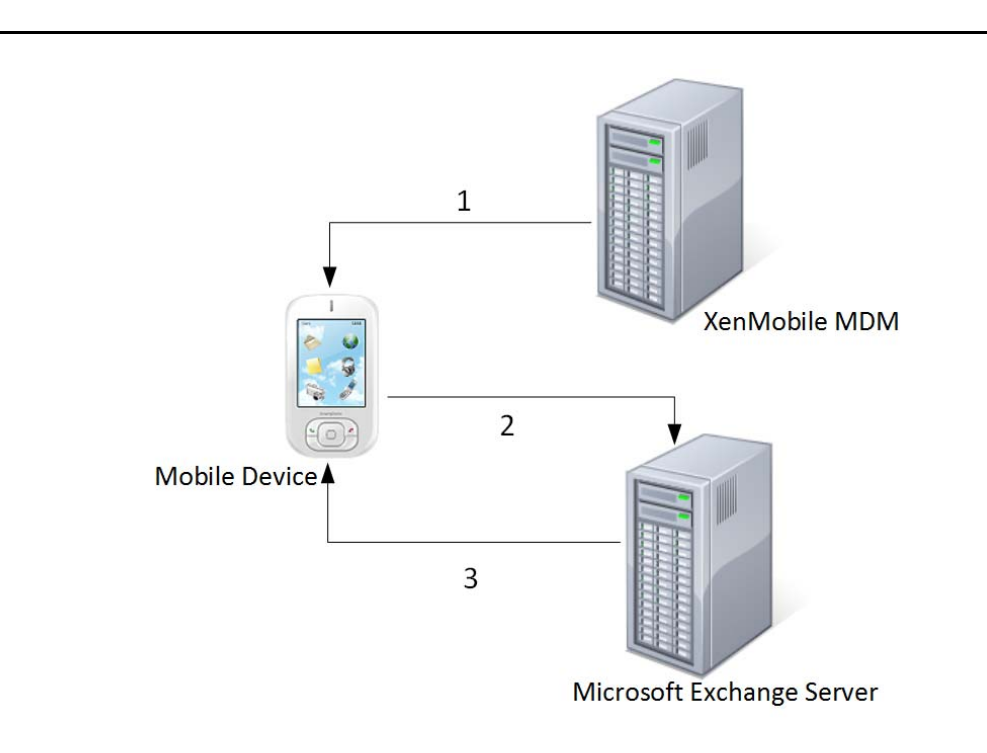

Figure 1-3 interaction between a user's device and Microsoft Exchange Server

- **1** The XenMobile MDM pushes the ActiveSync configuration policy package to be deployed on the enduser device.
- 2 The end user connects to the Microsoft Exchange server. The server verifies the client device against the certificate mapped to the user in the Active Directory.
- 3 The end user's mobile device synchronizes with the Exchange server to receive emails.

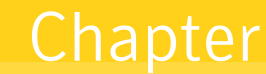

# Integrating Managed PKI with Citrix<sup>®</sup> XenMobile<sup>®</sup> MDM

#### **Integration Workflow**

The following tasks describe the general steps required to set up the Symantec Managed PKI account and obtain the RA and CA certificates to establish the trust between Symantec Managed PKI and Citrix XenMobile MDM.

#### Task 1. Set up your Managed PKI 8.x account

Contact your Symantec Sales representative to set up your Managed PKI account. Your representative will provide you with the necessary information to begin defining your account and certificate profile.

You will need to complete and return the following documents. As needed, your Symantec representative will assist you with obtaining and completing these forms.

- Master Service Agreement
- Issuing Authority Naming Application (also known as the CA Naming Document)
- Symantec Services Order Form
- Purchase Order, credit card, or reference number

You will need to obtain your initial Managed PKI administrator ID, which is your credential to access your Managed PKI account. Your Symantec representative will assist you with obtaining your Managed PKI administrator ID. You will use your Managed PKI administrator ID to log into PKI Manager, configure your Managed PKI account, and obtain your RA certificate. For more information on configuring Managed PKI, refer to PKI Manager and its online help.

#### Task 2. Create the Managed PKI MDM (Web Service Client) certificate profile

Managed PKI uses a certificate profile to define issued certificates. Complete the following steps to create your Managed PKI MDM (Web Services Client) certificate profile:

- 1 Log into PKI Manager using your administrator certificate. You will be prompted for your PKI Client PIN.
- 2 On the PKI Manager dashboard, click **Manage certificate profiles** from the Tasks menu on the bottom navigation bar.

| Account activity                                          | Alerts                                                                                                    | *                                                                                                    | Account state                                | 15                                         |
|-----------------------------------------------------------|----------------------------------------------------------------------------------------------------|----------------------------------------------------------------------------------------------------|----------------------------------------------|--------------------------------------------|
| Last updated: May 27, 2014 10:34 AM<br>Refresh<br>All     | Symantec Managed PiO version 8.11 is now live and offers a number of new feature<br>using the new Self Service Potal; administrators now have the ability to revolk RA<br>infrastructure certificate management feature, administrators can now assign values<br>Additionally, platform support for PIO Certificate Services, PIO Client; and PIO Manager | s. End users can enroll, renew, and download certificates<br>tertificates and provide friendly names using the new<br>ther than email addresses to seat Ds for cloud profiles.<br>has been updated. | You need to set<br>you can issue o<br>users. | up a few items befo<br>entificates to your |
| Action Date There is no recent activity for this function | For more information on these and other updates, refer to Managed PRO v8.11 Releas                                                                                                    | Users and certificates  Manage users Manage certificates                                                                                                    | Set up your an<br>Next service i             | enewal: Apr 3, 2017                        |
|                                                           | Certificate history Seat activity All certificate profiles                                                                                                    | Manage certificate profiles pertificate profiles                                                                                                    |                                              |                                            |
|                                                           |                                                                                                    | Manage authorized user lists<br>Reporting<br>View recent reports                                                                                                    |                                              |                                            |
|                                                           |                                                                                                    | Schedule a report                                                                                                    | Seat usage                                   |                                            |
|                                                           | - • • •                                                                                                    | View audit trail Your account                                                                                                    | Seat pool To                                 | tal u Total purch<br>ied ased              |
|                                                           | a                                                                                                    | Manage account and sub-accounts<br>Manage administrators                                                                                                    | ' Ser                                        | 0 100                                      |
|                                                           | 22 May 12:00 23 May 12:00 24 May<br>— Certificates issued — Certificates revoked                                                                                                    | Manage CAs<br>Manage PKI Enterprise Gateways 2:00 26 May<br>Get an RA certificate                                                                                                    | • III<br>Device                              | 0 50                                       |
|                                                           | 1 week   1 month   3 months   6 months   1 year   All                                                                                                    | Get a signing authority certificate                                                                                                    | '⊞<br>Server                                 | 0 10                                       |

Figure 2-1 Manage Certificate Profiles

- **3** Click **Add Certificate profiles** from the top of the resulting Manage Certificate profiles page. The Create profile page appears.
- 4 Select whether these certificates will be issued in **Test mode** or **Production Mode**, and click **Continue**.
- 5 Select **MDM (Web Service Client)** as the certificate template and click **Continue**. The Customize certificate options page appears.

| Manage Certificate prof             | iles 🛛 🕤 Add Certificate profiles 🗳 | Manage custom scripts                           |                     |
|-------------------------------------|-------------------------------------|-------------------------------------------------|---------------------|
| earch operations:                   | 0 Certificate profiles              | Cardificate Manufic same                        |                     |
| arch hur                            | No results found.                   | Certificate menoly name:                        |                     |
| how all                             |                                     |                                                 |                     |
| ter criteria                        |                                     | Drimana castilicata anticas                     |                     |
| how all                             |                                     | Frankry Certificate options                     |                     |
| Include hidden certificate profiles |                                     | Certificate authority:<br>One Level Team        |                     |
|                                     | ·                                   | Enrollment method<br>PKI Web Services           |                     |
|                                     |                                     | Authentication method:<br>3rd party application |                     |
|                                     |                                     | Certificate store:<br>Not applicable            | SYMC QA             |
|                                     |                                     | Private key secontry level.<br>Not applicable   |                     |
|                                     |                                     | Advanced options                                |                     |
|                                     |                                     | Back                                            | Cancel Preview Save |

Figure 2-2 MDM (Web Service Client) certificate options

6 Enter a unique name for the certificate profile.

7 Click Advanced Options. Table 2-1lists the advanced options.

Table 2-1Advanced certificate options

| Options                               | Configuration                                                     |
|---------------------------------------|-------------------------------------------------------------------|
| <b>Subject DN</b><br>Common Name (CN) | Locked to a fixed value.                                          |
| Organization Unit (OU)                | Locked to a fixed value.                                          |
| SubjectAltName<br>Other Name (UPN)    | Select <b>Webservice Request</b> as Source for the field's value. |

8 Click **Save**. The system displays the confirmation page, which shows that the certificate profile is successfully created. The page also displays the Certificate Profile OID.

**Note:** Make a note of the Certificate Profile OID as this is required later when configuring the XenMobile MDM. You can return to the confirmation screen by clicking the **Manage certificate profiles** option and then selecting the certificate profile you created.

#### Task 3. Generate the key pair

Complete the following steps to generate the key pair needed to create your certificate signing request:

**Note:** This procedure requires the Java keytool to generate the keys and import them into your keystore. Symantec recommends that you use strong passwords (6 or more characters with a mixture of numbers and upper- and lower-case letters) and store them in a secure location.

keytool -genkey -alias pki\_ra -keyalg RSA -keysize 2048 -sigalg SHAlwithRSA -dname "CN=<common name>" -keypass <password> -keystore <keystore name> -storepass <password>

where keystore is a Java based software module where the keys are stored.

#### Task 4. Generate the CSR

Complete the following steps to create the CSR needed to request your Registration Authority (RA) certificate.

Note: This procedure requires the Java keytool to generate the CSR and import it into your keystore.

keytool -certreq -alias pki\_ra -sigalg SHA1withRSA -file pki\_raCSR.req -keypass <password> -keystore <keystore name> -storepass <password>

The CSR file must meet the following additional requirements:

- The key algorithm must be RSA.
- The key size must be 2048-bit.

#### Task 5. Obtain the RA certificate

Complete the following steps to obtain the RA certificate:

- 1 Log into PKI Manager using your administrator certificate. You will be prompted for your PKI Client PIN.
- 2 On the PKI Manager dashboard, click **Get an RA certificate** from the Tasks menu on the bottom navigation bar.

- 3 In the **Paste your CSR** field, paste the CSR you previously copied. See "Generate the CSR" on page 7.
- 4 Enter a unique name to distinguish your certificate and click **Continue**.
- **5** Download and save the RA certificate to a temporary location on the system where the key pair was generated.

#### Task 6. Import the RA and root CA certificates

The CA certificate is required to establish the trust between Symantec Managed PKI and the XenMobile MDM.

- 1 Import the RA certificate into your keystore by using the following command: keytool -import -alias pki\_ra -file cert.p7b -noprompt -keypass <password> -keystore <keystore name> -storepass <password>
- 2 The Web Services zip package, containing the root and issuing CAs for the RA certificate, are available by clicking on the Symantec PKI Resources icon in the lower left corner of Symantec PKI Manager. You will need to import these CAs as trusted root CAs into the keystore using the appropriate command. This insures that the RA certificate you install is correctly trusted.
- For intermediate CAs: keytool -import -trustcacerts -alias pki\_ca -file RAintermegiateCA.cer -keystore <keystore name> -storepass <password>
- For root CAs: keytool -import -trustcacerts -alias root -file RAroot.cer -keystore <keystorename> storepass <password>

#### Task 7. Download the CA certificate

Complete the following steps to obtain the issuer root CA certificate:

- 1 Log into PKI Manager using your administrator certificate. You will be prompted for your PKI Client PIN.
- 2 On the PKI Manager dashboard, click Manage CAs from the Tasks menu on the bottom navigation bar.
- **3** Select the appropriate CA certificate and click **Download root certificate**.
- 4 Save the certificate to the desired location on your system.

# Configuring the Citrix<sup>®</sup> XenMobile<sup>®</sup> MDM

This chapter discusses how to configure the Citrix XenMobile MDM to use the Managed PKI MDM certificate.

# Prerequisites

- CA certificates (obtained from the Symantec Managed PKI Web Services package). See Step 2 of "Import the RA and root CA certificates" on page 8.
- RA certificate keystore. See Step 1 of "Import the RA and root CA certificates" on page 8.
- Symantec.war file (obtained from Citrix customer support).
- custom\_gpki\_adapter properties file (located inside the Symantec.war file).

# Configuring the Citrix XenMobile MDM

**Note:** In the following procedure, the XenServer instance is used to launch the XenMobile MDM. You can also directly launch the XenMobile MDM console.

- 1 From XenServer, create a new instance of the XenMobile MDM and launch the console.
- 2 Navigate to *C*:\ and create a new directory (for example, Symantec) and copy the prerequisite files, mentioned in "Prerequisites" on page 9, to this directory.
- 3 Copy the *Symantec.war* file to C:\Program Files\Citrix\XenMobile Device Manager\tomcat\webapps.
- Edit the *gpki\_adapter.properties* file. The default location is C:\Program Files\Citrix\XenMobile Device Manager\tomcat\webapps\Symantec\WEB-INF\Classes.
   The location of this file depends on where you have installed Citrix XenMobile Device Manager.
   Update the property value for customProperties to provide the path to the directory that you created in Step 2 of "Configuring the Citrix XenMobile MDM" on page 9. The default path *is /zenprise/custom\_gpki\_adapter.properties*.

**Note:** In this procedure, we use the default web server that comes with the XenMobile MDM server. If you plan to use a separate instance of a web server, you must customize the property file accordingly.

- 5 Edit the custom\_gpki\_adapter\_properties file in C:/Symantec. Update the following property values:
  - a Gpki.CaSvc.Url: Enter the Symantec PKI Manager URL (Partner or Production).
  - **b keyStore**: Enter the path for the keystore.
  - c keyStorePassword: Enter the keystore password.
  - d trustStore: Enter /Symantec/cacerts.

**6** If you are configuring the XenMobile MDM from the same machine that hosts the XenMobile MDM instance, open a browser and navigate to http://localhost/Symantec. Otherwise, navigate to http://

| vailable SOAP services:                                                                                                    |                                      |
|----------------------------------------------------------------------------------------------------|--------------------------------------|
| SymantecGpkiAdapter<br>• ping<br>• signCertificate<br>• grage target namespace: http://localhost/Symantec/Symantec/GpkiAd<br>• signCertificate<br>• adapters.zenprise.com/symantec}GpkiAd | lapter<br>d <u>apterService</u><br>c |

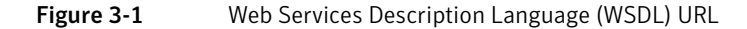

7 Click the AdapterService WSDL URL. Make a note of the WSDL URL as it is required later.

# Configuring the XenMobile Device Manager Console

You must configure the XenMobile Device Manager console to create the certificate package that can be pushed to the device from the MDM.

#### Task 1. Upload a server certificate

Complete the following steps to upload the Symantec CA certificate you obtained to establish the trust between Symantec and Citrix XenMobile MDM:

- 1 Log into the XenMobile Administrator console.
- 2 Click Options.
- 3 Under PKI, click Server Certificates → Upload a certificate.

| General<br>Security<br>Scheduling                                                                                    | Server of<br>Here, you of | ertificates<br>an add or update certifica | tes used by PKI compo | onents  |            |           |    |
|----------------------------------------------------------------------------------------------------|---------------------------|-------------------------------------------|-----------------------|---------|------------|-----------|----|
| APNS Cert                                                                                                    | Priv                      | Upload a certificate                      | Issuer                | Serial# | Not before | Not after | CA |
| LDAP Configuration<br>SAML<br>Remote Support<br>Notifications rever<br>Notification Templates<br>Carrier SMS Gateway |                           |                                           |                       |         |            |           |    |

Figure 3-2Server certificate screen

- 4 Enter the following:
  - a Certificate type: Select Certificate.
  - **b Certificate file**: Browse for, and select the CA certificate. See "Download the CA certificate" on page 8.
  - c Description: Enter a description for the server certificate.

| Certificate type: | Certificate 👻                    |       |
|-------------------|----------------------------------|-------|
| Certificate file: | C:\Symantec\ca public key(2).cer | Brow  |
| Private key file: |                                  | Brows |
| Description:      | CA cert                          |       |
|                   |                                  |       |

Figure 3-3 Administrator console - Upload a server certificate

5 Click Upload.

#### Task 2. Add a Generic PKI (GPKI) entity

- 1 In the PKI section, click **Entities** → New → New Generic PKI Entity.
- 2 Provide a name for the entity and enter the WSDL URL that you noted in step 7 of "Configuring the Citrix XenMobile MDM" on page 9.

| General | Capabilities        |       | CA Certificates   |                     |      |
|---------|---------------------|-------|-------------------|---------------------|------|
|         | Entity name:        | Syma  | intec             |                     |      |
|         | URL:                | calho | st/Symantec/Syman | tecGpkiAdapter?wsdl | Logd |
| A       | uthentication type: | None  |                   | ~                   | 0    |
|         |                     |       |                   |                     |      |

Figure 3-4Adding a GPKI entity

- 3 Click Load. The Capabilities tab displays the GPKI entity parameter types.
- 4 Click the CA Certificates tab.
- 5 Click **Add a CA certificate** and select the CA certificate you obtained. See "Download the CA certificate" on page 8.
- 6 Click Add to create the GPKI entity.

#### Task 3. Create a credential provider

Complete the following steps to define a credential provider to handle issuance, distribution, and management of the certificate that will be installed on the devices:

- 1 Click Credential Providers in the PKI section.
- 2 Click New credential provider.

3 In the Define a new credential provider dialog box, enter the details as shown in Table 3-1

Table 3-1Values for New Credential Provider

| Field                     | Description                                                                                                    |
|---------------------------|----------------------------------------------------------------------------------------------------|
| Credential provider name: | Provide a unique name to distinguish the credential provider.                                                                        |
| Description               | Enter a description for the credential provider.                                                                                     |
| Issuing entity            | Select the GPKI entity. See "Add a Generic PKI (GPKI) entity" on page 11.                                                            |
| Issuing method            | Double click the default value <b>SIGN</b> to select the issuing method.                                                             |
| certificateProfileId      | Enter the profile OID that you noted in Step 8 of "Create the Managed PKI<br>MDM (Web Service Client) certificate profile" on page 5 |
| certParams:               | Enter the following:<br>commonName=\${user.username},otherNameUPN=\${user.userprin<br>cipalname},mail=\${user.userprincipalname}     |
| Key algorithm             | RSA. This value should match the CSR requirement. See "Generate the CSR" on page 7.                                                  |
| Key size                  | Enter 2048. This value should match the CSR requirement. See "Generate the CSR" on page 7.                                           |
| Signature algorithm       | Select SHA1withRSA.                                                                                                    |
| Subject name              | Enter the following:<br>cn=\${user.username}                                                                                         |
| Issuer                    | Select the issuer.                                                                                                    |
| Distribution mode         | Select Prefer Centralized.                                                                                                    |

4 Click Add to save the credential provider.

#### Creating the Configuration Policy

Complete the following steps to configure a policy to use the credential provider you created in "Create a credential provider" on page 11.

- 1 Click Policies on the Administrator dashboard.
- 2 Depending on the device OS type, select the configuration policy and click New Configuration → Add a new configuration profile → Credentials. If you are creating a configuration policy for ActiveSync, see "Creating an ActiveSync Configuration Policy" on page 30.
- 3 Complete the required information in the **General** tab.
- 4 Click the **Credential** tab and enter the following:
  - a Credential type: Select Credential Provider.
  - **b Credential provider**: Select the credential provider that you created in "Create a credential provider" on page 11.
- 5 Click **Create** to create the credential configuration policy.

#### Creating the Deployment Package

Complete the following steps to create a package that will deploy the policy configuration onto a device:

- 1 On the Administrator dashboard, click **Deployment**.
- 2 Under New package, select the package depending on the device OS type.
- **3** Complete the steps in the Create new package wizard as follows:

| Step 1/6                                                                                     | Package name     Enter a description for the package you are creating. |  |
|----------------------------------------------------------------------------------------------|------------------------------------------------------------------------|--|
| Package name     Groups of users     Resources     Schedule     Deployment rules     Summary | Package name: Symantec PKI                                             |  |
| 56                                                                                           |                                                                        |  |

Figure 3-5Create New Package screen

- **a** Enter a package name and click Next.
- **b** Select the group of users that will receive the package. Click Next.
- c Select the configuration package that needs to be deployed. See "Add a Generic PKI (GPKI) entity" on page 11.

| Step 3/6<br>Package name                  | Resources to be deployed<br>Select the resources to be deployed by this package                                                                                 |                           |
|-------------------------------------------|----------------------------------------------------------------------------------------------------|---------------------------|
| Groups of users<br>Resources              | Available resources                                                                                                    | Resources to deploy       |
| Schedule     Deployment rules     Summary | Application Push     Applications Access Policy     Automated Actions     Branding Policy                                                                       | lype Kesource<br>Symantec |
| 60                                        | Configurations Concerner IOS Restrictions Concerner IOS Restrictions Concerner IOS Restrictions Concerner Passcode Policy MyAppStore - Jun 09, 2013 06:43:51 AM |                           |
|                                           | Email Attachment                                                                                                    |                           |

#### Figure 3-6

- **d** Select the schedule when the package needs to be deployed.
- e Select the deployment rules.
- f View the summary of the new package.
- g Click **Finish** to create the new package.

14 | Configuring the Citrix® XenMobile® MDM Configuring the XenMobile Device Manager Console

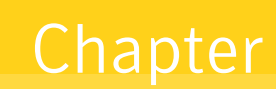

# Configuring Citrix<sup>®</sup> NetScaler Gateway

This chapter discusses how to configure the Citrix NetScaler Gateway to authenticate a user based on the Managed PKI certificate. It also discusses how to configure the authentication mechanism on the XenMobile AppController and to configure the XenMobile server for the XenMobile AppController.

# **Configuring NetScaler Gateway**

The Citrix NetScaler Gateway acts as the VPN server that uses the Managed PKI certificates to authenticate the user's devices.

#### Task 1. Uploading the CA certificate

Complete the following steps to upload the CA certificate for the NetScaler Gateway to use:

- 1 Log into NetScaler Gateway using your administrator credentials.
- 2 Click **Configuration** → SSL → Certificates.

| Home Dashboard Confi            | guration Reporting                 | Documenta      | tion Downloads 🕻         |
|---------------------------------|------------------------------------|----------------|--------------------------|
| * System                        | NetScaler > SSL > SSL Certificates |                | 00                       |
| AppExpert                       | Install_ Update_ Remove Action     |                | Search *                 |
| Virtual Servers and Services    | Name                               | Days to Expire | Status                   |
| DNS                             | ns-server-certificate              | 5072           | Valid                    |
| ⊜ SSL                           | RapidSSL_Bundle                    | 2089           | Valid                    |
| Certificates                    | Citrix.lab_Wildcard                | 8              | Valid                    |
| Cipher Groups                   | > AD1_CA                           | 1104           | Valid                    |
| CRL                             | CitrixDemoCenter-cert              | 612            | Valid                    |
| Policy Labels<br>OCSP Responder |                                    | 25 Per Page 💟  | < < 1 - 5 of 5 + + + 1 V |

Figure 4-1SSL Certificates

- **3** Click **Install** and do the following:
  - **a** In the Install Certificate dialog box enter the following:
    - Certificate-Key Pair Name: Enter a certificate-key pair name.
    - Certificate File Name: Click the arrow next to Browse and select Local or Appliance to browse to the location where you downloaded and saved the CA certificate. See "Download the CA certificate" on page 8.

• Certificate Format: Select DER.

| Certificate-Key Pair Name*        | MPKI cert                                      |          |
|-----------------------------------|------------------------------------------------|----------|
| Certificate and Key files are sto | red in the folder /nsconfig/ssl/ on appliance. |          |
| Certificate File Name*            | ca_public_key(3).cer                           | Browse 💌 |
| Key File Name                     |                                                | Browse   |
| Certificate Format                | OPEM ODER                                      |          |
| Notify When Expires               |                                                |          |
| Notification Period               |                                                |          |

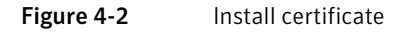

- **b** Click **Create** to upload the CA certificate.
- 4 Click the arrow button next to the certificate name to view the details of the certificate.

#### Task 2. Configuring the NetScaler Gateway server

Complete the following steps to configure the NetScaler Gateway server to use the CA certificate:

1 Click NetScaler Gateway → Virtual Servers.

|                                         |                         | _              |                           | _   |          |               |               |
|-----------------------------------------|-------------------------|----------------|---------------------------|-----|----------|---------------|---------------|
| Home Dashboard Conti                    | guration Reporting      |                |                           |     |          | Documentation | Downloads     |
| * System                                | NetScaler > NetScaler G | aleway > NetSc | aler Gateway Virtual Serv | ers |          |               | 0 0 8         |
| <ul> <li>AppExpert</li> </ul>           | Add. Onen.              | Remove Acts    | on *                      |     |          |               | Search *      |
| * Virtual Servers and Services          | Marrie                  | C              | TT & d dames              |     | Protocol | Martine Item  | Committee     |
| * DNS                                   | NatEralar Catevau       | State          | 50 23 104 42              | 142 | 601      | maximum osers | Current Osers |
| ▼ SSL                                   | NetScaler_Gaseway       | op             | 20:23:194:42              | 443 | 201      | 30            | 1 - 1 - 1     |
| NetScaler Gateway                       |                         |                |                           |     |          | 20 Per Page V |               |
| Global Settings                         |                         |                |                           |     |          |               |               |
| Virtual Servers                         |                         |                |                           |     |          |               |               |
| KCD Accounts                            |                         |                |                           |     |          |               |               |
| <ul> <li>User Administration</li> </ul> |                         |                |                           |     |          |               |               |
|                                         |                         |                |                           |     |          |               |               |

Figure 4-3 Virtual Servers

- 2 Select the virtual server and click **Open** to load the NetScaler applet.
- 3 In the Configure NetScaler Gateway Virtual Server window, do the following:
  - **a** Under **Available Certificates**, select the CA certificate that you uploaded in Task 1. See "Uploading the CA certificate" on page 15.
  - **b** Click the arrow button next to **Add.**
  - c Click as CA.
  - d Under **Check**, select the appropriate option.
  - e Click OK.

| Name* NetScaler_Gateway                               |                                          |                                             | - 1      | IP Address*            | 50 . 23 . 19        | 94 . 42    |         |
|-------------------------------------------------------|------------------------------------------|---------------------------------------------|----------|------------------------|---------------------|------------|---------|
| Protocol* SSL                                         |                                          |                                             | •        | Port"                  | 443                 |            |         |
| Network VServer Range 1                               | Failgd Login Tir                         | meout                                       |          | Max Users              | 30                  |            |         |
| ● SmartAccess Mode ○ Basic Mode ☑ AppF                | How Logging 🗹 D                          | own state flush 🗌 Double Hop                |          | Max Login Attempts     | 5                   |            |         |
| Enable devige certificate Device certificate CA       | ns-server-certific<br>RapidSSL_Bundle    | ate                                         | -        | Enable advanced        | l endpoint analysis |            |         |
| Certificates Authentication Bookmarks                 | Policies Intrane                         | t Applications Intranet IPs Pub             | lished A | pplications Adva       | inced               |            |         |
| SSL Parameter Ciphers                                 |                                          |                                             |          |                        |                     |            |         |
|                                                       |                                          |                                             |          |                        |                     |            |         |
| Available                                             | 10                                       | ontigured                                   |          |                        |                     |            |         |
| Available Certificates *                              |                                          | ertificates                                 |          | Туре                   | Check               |            | Skip CA |
| - Available<br>Certificates ▼<br>Otro:DemoCenter-cert | Add > •<br>< <u>R</u> emove<br>Install • | omgurea<br>erfloates<br>trruDemoCenter-cert |          | Type<br>CA Certificate | Check<br>OCSP O     | iptional • | Skip CA |

Figure 4-4 Configure NetScaler Gateway Virtual Server - Certificates tab

- 4 Click SSL Parameter, and do the following:
  - a Select the **Client Authentication** check box.
  - **b** Select **Client Certificate** as **Mandatory** to make authentication stricter by authenticating the user's device using only the certificate.
  - c Click OK.

| DH Param —            |                       |                    |                                           |
|-----------------------|-----------------------|--------------------|-------------------------------------------|
| Enable DH             | Param                 |                    |                                           |
| Refresh Cour          | t                     |                    | Eile Path Browse                          |
| Ephemeral RS          | Α                     |                    | Session                                   |
| Enable Ep             | hemeral RSA           |                    | ✓ Enable Session Reuse                    |
| Refre <u>s</u> h Cour | t                     |                    | Time-out 120                              |
| Cipher Redire         | ct                    |                    |                                           |
| Enable Ci             | oher Redirect         |                    |                                           |
| Redirect URL          |                       |                    |                                           |
| SSLv2 Redired         | t                     |                    |                                           |
| Enable SS             | v2 Redirect           |                    |                                           |
| SSLv2 URL             |                       |                    |                                           |
| Protocol              | r Others              |                    |                                           |
| TLSv1.2               | SSL Redirect          | SSL Redirect F     | Port Rewrite SNI Enable Send Close-Notify |
| TLSv1.1               | Client Authentication | Client Certificate | Mandatory.                                |
| ▼ TLSv1               | Server Authentication | Clear Test Dest    |                                           |
| SSLv3                 |                       | Clear Text Port    | v                                         |
|                       | PUSH Encryption Trig  | Always             | •                                         |
| SSLv2                 |                       |                    |                                           |

Figure 4-5Configure SSL parameters

5 In the Configure NetScaler Gateway Virtual Server window, click the **Authentication** tab.

| lame* NetS                                                                                          | icaler_Gateway                                                                |                                       |                          |                      | IP Address*             | 50 . 23 . 194 . 42                  |
|----------------------------------------------------------------------------------------------------|-------------------------------------------------------------------------------|---------------------------------------|--------------------------|----------------------|-------------------------|-------------------------------------|
| rotocol* SSL                                                                                        |                                                                               |                                       |                          | -                    | Port*                   | 443                                 |
| ] Network VSe                                                                                       | erver Range 1                                                                 | Fail <u>e</u> d L                     | ogin Timeout             |                      | Max <u>U</u> sers       | 30                                  |
| SmartAccess                                                                                         | Mode O <u>B</u> asic Mode                                                     | AppFlow Logging                       | g 🗹 Down state flush 🗌   | Double Hop           | Max Login Atterr        | npts                                |
| ] Enable devig                                                                                      | e certificate Device ce                                                       | tificate CA RapidSSL                  | -certificate<br>_Bundle  | <b>*</b> •           | 🗌 Enable ad <u>v</u> an | ced endpoint analysis               |
| Certificates                                                                                        | Authentication Bo                                                             | okmarks Policies                      | Intranet Applications Ir | tranet IPs Published | Applications A          | dvanced                             |
| Enable Aa                                                                                           | uthentication                                                                 |                                       | prononcerenterin         |                      |                         |                                     |
| Authenticatio                                                                                       | on Policies Secondary                                                         | Group Extraction                      |                          |                      |                         |                                     |
| Authentication                                                                                      | on Policies<br>Seconglary<br>Policy Name<br>Whertication_Policy               | Group Extraction<br>Ex<br>* ns        | pression                 |                      |                         | Profile<br>Citrix_AD_Authentication |
| Enable Au                                                                                           | on Policies<br>Secondary<br>Policy Name<br>Ruthentication_Policy              | Stroup Extraction<br>Ex<br>* ns       | pression                 |                      |                         | Profile<br>Chrix_AD_Authentication  |
| Enable Au     Authentication     Primary     Priority     F     O     A     Details     No item sel | on Policies<br>Secondary<br>Policy Name<br>Policy Name                        | Group Extraction<br>Ex<br>* rs        | pression                 |                      |                         | Profile<br>Ctrix_AD_Authentication  |
| Enable As     Authenticati     Primarg     Priority     P     O     A     Details     No item sel   | uthentication on Policies Secondary Dolocy Name Unthentication_Policy sected. | <u>Group Extraction</u><br>Ex<br>* ns | pression                 |                      |                         | Profile<br>Chrix_AD_Authentication  |

Figure 4-6Configure NetScaler Gateway Virtual Server - Authentication tab

#### 6 Click **Insert Policy** → **New Policy**.

- 7 In the Create Authentication Policy window, do the following:
  - **a** Name: Enter a name for the authentication policy.
  - **b** Authentication Type: Select CERT.
  - c Server: Select SymantecCert.
  - d To enter an expression, click **Add** and select **Named Expression** as **Logical\_TRUE**. The system loads the Preview Expression as ns\_true.
  - e Click **OK** in the Configure Authentication Policy window.
- 8 Click OK in the Configure NetScaler Gateway Virtual Server window.

# **Configuring XenMobile App Controller**

The XenMobile App Controller hosts the numerous applications for the various end-user devices. Complete the following steps to configure the authentication mechanism on the XenMobile App Controller:

- 1 Log into the XenMobile App Controller using your administrator credentials.
- 2 Click Settings. The system displays the Settings page.
- 3 Click **Deployment** on the left-hand side of the Settings page.
- 4 Click Edit to edit the authentication mechanism, and do the following:
  - a Delete the default Callback URL.
  - **b** Select **Certificate** as the **Logon type**.
  - c Select the **Do not require passwords** check box.

| Dashboard A             | ops & Docs Rol                            | es Devices Workflows Setting                                                           | 15            |            |
|-------------------------|-------------------------------------------|----------------------------------------------------------------------------------------|---------------|------------|
| System<br>Configuration | Deployment                                | dt<br>o configure authentication mechanisms for App Controller.                        |               |            |
| Overview                | NetScaler Gateway<br>If you use NetScaler | ۷<br>• Gateway with StoreFront as the authentication server, be sure to enable StoreFr | ront as well. |            |
| Deployment              | Configure authentio                       | cation from NetScaler Gateway if devices need to access App Controller remote          | Ves.          |            |
| XenMobile MDM           |                                           |                                                                                        |               |            |
| GoToAssist              |                                           |                                                                                        |               |            |
| Active Directory        |                                           |                                                                                        |               |            |
| Certificates            |                                           |                                                                                        |               |            |
| Branding                |                                           | NetScaler<br>(default)                                                                 |               |            |
| Network Connectivity    |                                           |                                                                                        |               |            |
| Domain Name Server      | Alias:                                    | NatScalar                                                                              |               |            |
| NTP Server              | Direlaunamat                              | Number 1                                                                               | - Add         |            |
| Workflow Email          | Callback LIRL:                            | • INELSCHIEF                                                                           | Callback URL  | Virtual JP |
| Quick Links             | Caliback UNL:                             | https://50-23-194-42.mycitrixdemo.net:443/CitrixAuthService/Aut                        |               |            |
| Configure settings      | External URL:                             | https://50-23-194-42.mycitrixdemo.net                                                  |               |            |
| Download .cr file       | Logon type:                               | Domain only.                                                                           |               |            |
|                         |                                           |                                                                                        |               |            |

Figure 4-7 App Controller Deployment Screen

5 Click Save.

## Configuring the XenMobile MDM for XenMobile App Controller

The user connects to the XenMobile App Controller using the XenMobile MDM.

Complete the following steps to configure the XenMobile MDM for the XenMobile App Controller:

- 1 Log into the XenMobile Device Manager console using your administrator credentials.
- 2 Click **Options**.
- 3 Under the Modules Configurations section, click App Controller.

| <ul> <li>System Configuration</li> <li>General</li> <li>Security</li> <li>Scheduling</li> </ul>                                                                                                    | App Controller configu<br>This configuration allows Xer | aration<br>Mobile DM server to communicate with App Controller.                                   |   |
|----------------------------------------------------------------------------------------------------|---------------------------------------------------------|---------------------------------------------------------------------------------------------------|---|
| IOS<br>APIG Cert<br>Acress Control<br>Role Bases Control<br>LDAP Configuration<br>SAM.<br>Remote Support<br>Notification Server<br>Notification Templates<br>Carrier SPK Sakeway<br>PICI<br>Server certificates<br>Enthies<br>Crediential providers<br>Modules Configurations<br>App Controller<br>Gol Calassat<br>Mobile Service Provider<br>Network Access Control | Host Name:<br>Shared Key:<br>Provider:                  | Chable App Controller  ac1.0thr.lab  Delver user certificate for authentication  Check.connection |   |
| Enrolment Setting                                                                                                    |                                                         |                                                                                                   | C |

Figure 4-8 App Controller Configuration Screen

- 4 On the App Controller configuration page, do the following:
  - **a** Select the **Deliver user certificate for authentication** check box.
  - **b** Select the credential provider. See "Create a credential provider" on page 11.
- 5 Click Close.
- **6** You will need to configure and test the end-user mobile device, and deploy the package, using procedures in "Configuring Citrix<sup>®</sup> WorxHome" on page 33.

22 | Configuring Citrix® NetScaler Gateway Configuring the XenMobile MDM for XenMobile App Controller

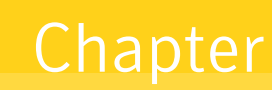

# Configuring Microsoft ActiveSync

This chapter discusses how to configure the Microsoft Exchange server to allow users to synchronize their emails on their mobile devices.

#### **Configuring Windows Server 2008 R2**

Complete the following steps to configure the Windows Server 2008 R2 to use the Managed PKI certificate:

- 1 Log into the Windows Server 2008 R2 and launch the Add Roles wizard to configure the server.
- 2 Click Server Roles, select the Active Directory Certificate Services check box, and click Next.

| Server Roles<br>AD CS<br>Role Services<br>Setup Type<br>CA Type<br>Privote Key<br>Cryptography<br>CA Name<br>Yalatky Period<br>Certificate Database<br>Confirmation<br>Progress<br>Results | Select of a finder frees to instal of rids server.  Roles:  Active Directory Cestificate Services  Active Directory FagNa Services  Active Directory FagNa Services  Active Directory FagNa Services  Active Directory FagNa Services  Active Directory FagNa Services  Active Directory FagNa Services  Active Directory FagNa Services  Active Directory FagNa Services  Active Directory FagNa Services  Active Directory Services  Active Directory Service  Active Directory Service  Active Directory Service  Activ | Description:<br>Active Directory: Certificate Service<br>(ACC) is used to create certificat<br>authorities and related role service<br>that allow you to base and manage<br>certificates used in a variety of<br>applications. |
|----------------------------------------------------------------------------------------------------|----------------------------------------------------------------------------------------------------|----------------------------------------------------------------------------------------------------|
|----------------------------------------------------------------------------------------------------|----------------------------------------------------------------------------------------------------|----------------------------------------------------------------------------------------------------|

Figure 5-1 Add Roles

- 3 Click Role Services, select the Certification Authority check box and click Next.
- 4 Click Setup Type, select Enterprise, and click Next.
- 5 Click CA Type, select Root CA, and click Next.
- 6 Select Private Key, select Create a new private key, and click Next.
- 7 Click **Cryptography** and do the following:
  - **a** Select a cryptographic service provider (CSP).
  - **b** Select the key character length.
  - c Select the hash algorithm for signing certificates issued by this CA.
  - d Click Next.

| Configure Crypto                                                                                                    |
|----------------------------------------------------------------------------------------------------|
| Before You Begin<br>Server Roles<br>AD CS<br>Role Services<br>Setup Type<br>CA Type<br>Private Key<br>Cryptogotyb<br>CA Name<br>Validity Period<br>Certificate Database<br>Confirmation<br>Progress<br>Results |

Figure 5-2 Configure Cryptography For CA

- 8 Click CA Name and do the following:
  - a Enter a Common name for this CA.
  - **b** Enter a **Distinguished name suffix**.
  - **c** The **Preview of distinguished name** field displays the preview of the common name and distinguished name. Verify the results and click **Next**.

| Configure CA                     | Name                                                                                                    |
|----------------------------------|----------------------------------------------------------------------------------------------------|
| Before You Begin<br>Server Roles | Type in a common name to identify this CA. This name is added to all certificates issued by the CA.<br>Distinguished name suffix values are automatically generated but can be modified. |
| AD CS                            | Common name for this CA:                                                                                                    |
| Role Services                    | pkiexchange2k10-SYMC-2K8-150-27-CA                                                                                                    |
| Setup Type                       | Dictionuished name suffix:                                                                                                    |
| CA Type                          | DC=pkiexchange2k10,DC=com                                                                                                    |
| Private Key                      |                                                                                                    |
| Cryptography                     |                                                                                                    |
| CA Name                          | Preview of distinguished name:                                                                                                    |
| Validity Period                  | CN=pkiexchange2k10-SYMC-2K8-150-27-CA,DC=pkiexchange2k10,DC=com                                                                                                    |
| Certificate Database             |                                                                                                    |
| Confirmation                     |                                                                                                    |
| Progress                         |                                                                                                    |
| Results                          |                                                                                                    |
|                                  |                                                                                                    |
|                                  |                                                                                                    |
|                                  |                                                                                                    |
|                                  | More about configuring a CA name                                                                                                    |
|                                  | < Previous Next > Install Cancel                                                                                                    |

Figure 5-3Configure CA Name

- 9 Select Validity Period, enter the validity period for the certificate generated for this CA, and click Next.
- 10 Click Next and then Install to install the selected features.
- 11 Click **Close** to close the Add Roles wizard.

#### **Configuring Microsoft Exchange Server 2010**

Complete the following steps to set up and configure the Microsoft Exchange Server 2010 for ActiveSync:

- 1 Click Start and launch the Exchange Management Console.
- 2 Click Server Configuration → Client Access → Exchange ActiveSync tab.

**Note:** If the system does not display the **Server configuration** option, you need to relogin as another user with the appropriate privileges.

3 Right-click the ActiveSync profile and click **Properties**.

| le Action View Help                                                    |                          |                                |                                 |                               |  |          |                                                                                                    |  |  |  |
|------------------------------------------------------------------------|--------------------------|--------------------------------|---------------------------------|-------------------------------|--|----------|----------------------------------------------------------------------------------------------------|--|--|--|
| • 🔿 🙋 📅 🛃 📅                                                            |                          |                                |                                 |                               |  |          |                                                                                                    |  |  |  |
| Microsoft Exchange                                                     | 🗞 Client Access          |                                |                                 |                               |  | 1 object | Actions                                                                                                    |  |  |  |
| Microsoft Exchange On-Hemises (s                                       | Y Create Filter          |                                |                                 |                               |  |          | Client Access                                                                                                   |  |  |  |
| Server Configuration                                                   | Name +                   | Role                           | Version Outlook Anwhere Prohied |                               |  |          | Configure External Client Access Dom.                                                                           |  |  |  |
| Client Access                                                          | SYMC-2K8-150-27          | Hub Transport, Client Acc      | Version 14.1 (Build 218.15)     | False                         |  |          | 🕞 Export List                                                                                                   |  |  |  |
| En Hub Transport                                                       |                          |                                |                                 |                               |  |          | View                                                                                                    |  |  |  |
| <ul> <li>Unified Messaging</li> <li>Recipient Configuration</li> </ul> |                          |                                |                                 |                               |  |          | Refresh                                                                                                    |  |  |  |
| Toobox                                                                 |                          |                                |                                 |                               |  |          | Help                                                                                                    |  |  |  |
|                                                                        |                          |                                |                                 |                               |  |          |                                                                                                    |  |  |  |
|                                                                        |                          |                                | CVMP-390-150-37                 |                               |  |          |                                                                                                    |  |  |  |
|                                                                        |                          | Anage Malbox Role              |                                 |                               |  |          |                                                                                                    |  |  |  |
|                                                                        | 3. SYMC-2K0-150-2        | 🐉 Manage Hub Transport Role    |                                 |                               |  |          |                                                                                                    |  |  |  |
|                                                                        | Outlook Web App   Evrbar | one Control Ranel Exchange Act | VESVDC OFFICe Address Book      | Distribution   POP1 and IMAR4 |  |          | Anage Unified Messaging Role                                                                                    |  |  |  |
|                                                                        | Name -                   |                                |                                 |                               |  |          | Manage Diagnostic Logging Properti.                                                                             |  |  |  |
|                                                                        | Mcrosoft-Server-Activ    | Properties                     |                                 |                               |  |          | Enable Outlook Anywhere                                                                                         |  |  |  |
|                                                                        |                          | Halo                           |                                 |                               |  |          | Reset Virtual Directory                                                                                         |  |  |  |
|                                                                        |                          | The                            |                                 |                               |  |          | Properties                                                                                                    |  |  |  |
|                                                                        |                          |                                |                                 |                               |  |          | Misson Commentations (Defau                                                                                     |  |  |  |
|                                                                        |                          |                                |                                 |                               |  |          | Properties                                                                                                    |  |  |  |
|                                                                        |                          |                                |                                 |                               |  |          |                                                                                                    |  |  |  |
|                                                                        | 11                       |                                |                                 |                               |  |          | Manager Manager Manager Manager Manager Manager Manager Manager Manager Manager Manager Manager Manager Manager |  |  |  |

**Figure 5-4** Exchange Management Console - Exchange Sync tab

- 4 In the Microsoft-Server-ActiveSync (Default Web Site) Properties window, select the **Authentication** tab.
- 5 Clear the **Basic Authentication (password is sent in clear text)** check box and select the **Require client** certificates check box.

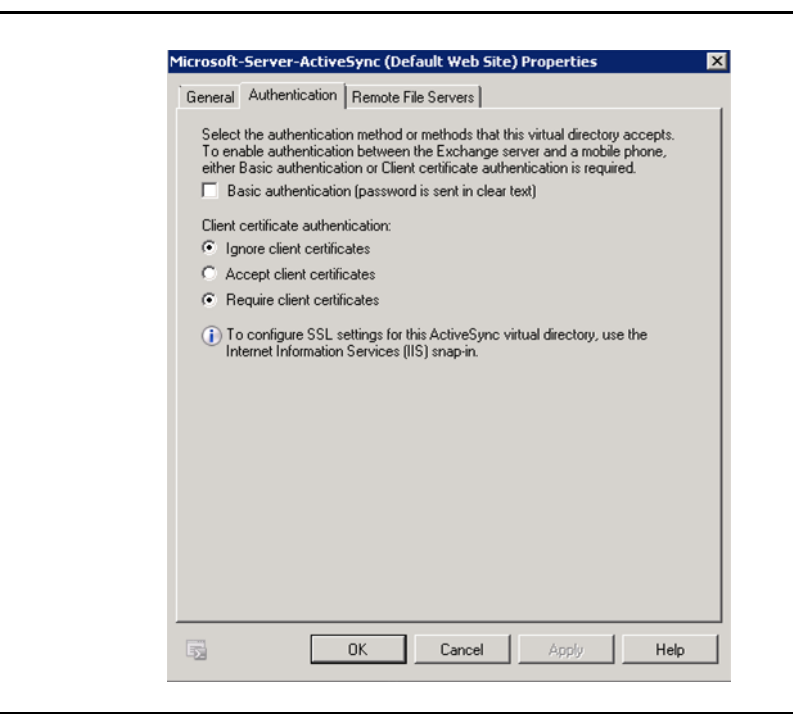

Figure 5-5 Microsoft-Server-ActiveSync (Default Web Site) Properties - Authentication Tab

6 Open the command prompt window and enter the following commands to enable client authentication: Import-Module ServerManager Add-WindowsFeature Web-Client-Auth

# Configuring the Internet Information Services (IIS) Server

Complete the following steps to set up and configure the IIS sever for ActiveSync:

Note: IIS is not turned on by default when Windows is installed.

- 1 Launch the IIS Manager console from the Microsoft Management Console or from Administrative Tools in the Control Panel.
- 2 Click the IIS server and then click Authentication.
- 3 Right-click Basic Authentication and click Enable. Disable the other authentication modes.

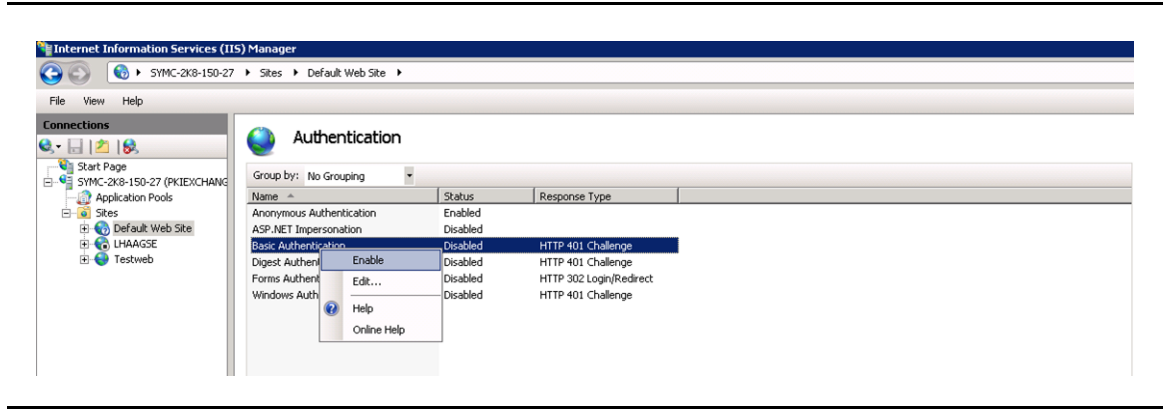

Figure 5-6 Basic Authentication - Enable

4 Open Windows Power Shell and run the following commands:

```
C:\Windows\Syswow64\inetsrv\appcmd.exe unlock config /section:client
C:\WINDOWS\SYSTEM32\INETSRV\APPCMD.EXE set config "Default Web Site" -
section:system.webServer/security/authentication/
clientCertificateMappingAuthentication /enabled:"True" /commit:apphost
iisreset /noforce
```

- 5 Click Start → Control Panel → Administrative Tools → Services.
- 6 Right-click World Wide Web Publishing Service and click Restart.

| File Action View   | Help                              |                                 |                   |             |         |        |
|--------------------|-----------------------------------|---------------------------------|-------------------|-------------|---------|--------|
| (=                 | Q 🛃 🚺 📷 🕨 🔳 II 🕪                  |                                 |                   |             |         |        |
| 💁 Services (Local) | 🔅 Services (Local)                |                                 |                   |             |         |        |
|                    | World Wide Web Publishing Service | Name 🔺                          |                   | Description | Status  | Startu |
|                    | ,                                 | Windows Audio                   |                   | Manages a   |         | Manua  |
|                    | Stop the service                  | Windows Audio Endpoint Builde   | r                 | Manages a   |         | Manua  |
|                    | Restart the service               | Windows CardSpace               |                   | Securely e  |         | Manua  |
|                    | 1                                 | 🤹 Windows Color System          |                   | The WcsPl   |         | Manua  |
|                    | Description:                      | Windows Defender                |                   | Protection  | Started | Autom  |
|                    | Provides Web connectivity and     | Windows Driver Foundation - U   | ser-mode Driver F | Creates an  |         | Manua  |
|                    | Information Services Manager      | Windows Error Reporting Servic  | e                 | Allows erro |         | Manua  |
|                    | in on addition Services Flandger  | Windows Event Collector         |                   | This servic |         | Manua  |
|                    |                                   | 🖏 Windows Event Log             |                   | This servic | Started | Autom  |
|                    | 1                                 | 🙀 Windows Firewall              |                   | Windows Fi  | Started | Autom  |
|                    | 1                                 | Windows Font Cache Service      |                   | Optimizes   | Started | Autom  |
|                    | 1                                 | Windows Image Acquisition (W)   | A)                | Provides im |         | Manua  |
|                    |                                   | Windows Installer               |                   | Adds, modi  |         | Manua  |
|                    | 1                                 | Windows Management Instrum      | Start             | Provides a  | Started | Autom  |
|                    | 1                                 | 🖏 Windows Modules Installer     | Stop              | Enables ins |         | Manua  |
|                    |                                   | Windows Presentation Founda     | Pause             | Optimizes   | Started | Manua  |
|                    | 1                                 | Windows Process Activation Se   | Resume            | The Windo   | Started | Manua  |
|                    |                                   | 🖏 Windows Remote Managemenl     | Restart           | Windows R   | Started | Autom  |
|                    | 1                                 | 🗛 Windows Time                  | All Tacks         | Maintains d | Started | Autom  |
|                    |                                   | 🖏 Windows Update                | MILIONS P         | Enables th  | Started | Autom  |
|                    | 1                                 | WinHTTP Web Proxy Auto-Disc     | Refresh           | WinHTTP i   | Started | Manua  |
|                    |                                   | 🖏 Wired AutoConfig              | Proportion        | The Wired   |         | Manua  |
|                    |                                   | WMI Performance Adapter         | ropercies         | Provides p  |         | Manua  |
|                    |                                   | Workstation                     | Help              | Creates an  | Started | Autom  |
|                    |                                   | 🚳 World Wide Web Publishing Ser | vice              | Provides W  | Started | Autom  |
|                    | 1                                 | •                               |                   |             |         | )      |

Figure 5-7 World Wide Web Publishing Service

#### Configuring the Microsoft Management Console

Complete the following steps to add a certificate snap-in:

- 1 From your Windows Server 2008 R2, open the command prompt and type mmc to launch the Microsoft Management Console.
- 2 On the console, click File  $\rightarrow$  Add/Remove Snap-ins.
- 3 In the Add or Remove Snap-ins window, select Certificates and click Add.

| Snap-in                 | Vendor 🔺      | ]           | Console Root | Edit Extensions |
|-------------------------|---------------|-------------|--------------|-----------------|
| Active Directory Do     | Microsoft Cor |             |              |                 |
| Active Directory Site   | Microsoft Cor |             |              | Remove          |
| Active Directory Use    | Microsoft Cor |             |              |                 |
| ActiveX Control         | Microsoft Cor |             |              | Move Up         |
| Z ADSI Edit             | Microsoft Cor |             |              | Harris David    |
| Authorization Manager   | Microsoft Cor | <pre></pre> |              | Move Down       |
| Certificate Templates   | Microsoft Cor | Hdd >       |              |                 |
| Certificates            | Microsoft Cor |             |              |                 |
| Certification Authority | Microsoft Cor |             |              |                 |
| Computer Mapagem        | Microsoft Cor |             |              |                 |
| Details Templates Ed    | Microsoft Cor |             |              |                 |
| Device Manager          | Microsoft Cor |             |              |                 |
| Disk Management         | Microsoft and | 1           |              | Advanced        |
|                         |               |             |              |                 |
| escription:             |               |             |              |                 |

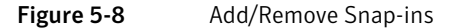

- 4 In the Certificate snap-in window, select **Computer account**.
- 5 In the Select Computer window, select Local Computer: (the computer this console is running on) and click Finish.
- 6 Expand the **Certificates** snap-in and right-click **Certificates** under **Trusted Root Certification Authority**.
- 7 Select **All Tasks** → **Import** to import all the trusted CA certificates that you obtained from Symantec Managed PKI Web Services package.

| File Action View                                      | Pavorites W                 | ndow Help | 2                                                                                 |                                                                                                    |                                        |                                                                      |                                                            |        |                 |
|-------------------------------------------------------|-----------------------------|-----------|-----------------------------------------------------------------------------------|----------------------------------------------------------------------------------------------------|----------------------------------------|----------------------------------------------------------------------|------------------------------------------------------------|--------|-----------------|
| Console Root                                          |                             | Issued To | A                                                                                 | Issued By                                                                                                    | Expiration Date                        | Intended Purposes                                                    | Friendly Name                                              | Status | Certificate Tem |
| Certificates (Local Co<br>Personal<br>Trusted Root Ce | omputer)<br>rtification Aut | Baltimor  | e CyberTrust Root<br>Public Primary Certification<br>Public Primary Certification | Baltimore CyberTrust Root<br>Class 3 Public Primary Certification A<br>Class 3 Public Primary Certification A | 13-05-2025<br>02-08-2028<br>08-01-2004 | Server Authenticatio<br>Secure Email, Client<br>Secure Email, Client | Baltimore CyberTrust<br>VeriSign Class 3 Publi<br>VeriSign |        |                 |
| Enterprise T                                          | All Tasks                   | •         | Import pft Corp.                                                                  | Copyright (c) 1997 Microsoft Corp.<br>DigiCert High Assurance EV Root CA                                      | 31-12-1999<br>10-11-2031               | Time Stamping<br>Server Authenticatio                                | Microsoft Timestamp<br>DigiCert                            |        |                 |
| Intermediation     Trusted Pub     Untrusted C        | View<br>New Window fr       | om Here   | et Secure Server Certific<br>Secure Certificate Authority                         | Entrust.net Secure Server Certificati<br>Equifax Secure Certificate Authority                                 | 25-05-2019<br>22-08-2018               | Server Authenticatio<br>Secure Email, Server                         | Entrust<br>GeoTrust                                        |        |                 |
| 🖲 🧾 Third-Party 🛛 1                                   | New Taskpad V               | iew       | t Global CA<br>erTrust Global Root                                                | GeoTrust Global CA<br>GTE CyberTrust Global Root                                                              | 21-05-2022                             | Server Authenticatio<br>Secure Email. Client                         | GeoTrust Global CA<br>GTE CyberTrust Glob                  |        |                 |
| Trusted Peo     Remote Des     Certificate E          | Refresh<br>Export List      |           | ww.valicert.com/<br>Authenticode(tm) Root                                         | http://www.valicert.com/<br>Microsoft Authenticode(tm) Root Au                                                | 26-06-2019<br>01-01-2000               | Secure Email, Server<br>Secure Email, Code S                         | Starfield Technologies<br>Microsoft Authentico             |        |                 |
| Smart Card     Trusted Devices                        | Help                        |           | Code Signing PCA<br>Corporation                                                   | Microsoft Root Authority<br>Microsoft Code Signing PCA                                                        | 25-08-2012<br>08-03-2011<br>21-12-2020 | Code Signing<br>Code Signing                                         | <none><br/><none></none></none>                            |        |                 |

Figure 5-9 Import Certificate

- 8 Select a certificate store from where you must import the certificates, and click **Next**. The system displays a message that the import was successful.
- 9 Repeat Step 7 and Step 8 for all the root certificates.
   For intermediate certificates, right-click Certificates under Intermediate Root Certification Authority and repeat Step 7 and Step 8.

## **Configuring Microsoft Active Directory**

This section discusses how to download the device certificate for a user and map the certificate to the user in the corporate Active Directory.

#### Downloading the Device Certificate

The device certificate is mapped against the appropriate user in the Active Directory. Complete the following steps to download the device certificate:

- 1 Log into PKI Manager using your administrator certificate. You will be prompted for your PKI Client PIN.
- 2 On the PKI Manager dashboard, click **Manage certificates** from the Tasks menu on the bottom navigation bar.

|                                                | Alerts                                                                                                    | *                                                                                                    | Account s                  | tatus                    |                               |
|------------------------------------------------|----------------------------------------------------------------------------------------------------|----------------------------------------------------------------------------------------------------|----------------------------|--------------------------|-------------------------------|
| est updated: Jun 12, 2014 8:39 AM              | Symantec Managed PKI version 8.11 is now live and offers a number of new feature                                                                                                    | es. End users can enroll, renew, and download certificates                                                                                                    |                            |                          |                               |
| efresh<br>Vil                                  | using the new Self Service Portal, administrators now have the ability to revoke RA or<br>infrastructure certificate management feature; administrators can now assign values or<br>Additional policity and an administrators and additional additional additional additional additional additional<br>additional additional | certificates and provide friendly names using the new<br>other than email addresses to seat Ds for cloud profiles.                                                                                                    | You need to<br>you can iss | set up a<br>ue certifica | few items befi<br>tes to your |
| ecent activity                                 | Additionally, patronin support for PNI Centricate Services, PNI Centr, and PNI Manager                                                                                                    | has been uposted.                                                                                                    | users.                     |                          |                               |
| ction Date                                     | For more information on these and other updates, reter to managed PN vo.11 Release                                                                                                    | Users and certificates                                                                                                    | O Set up yo                | ur account               |                               |
| here is no recent activity for this<br>unction |                                                                                                    | Manage users                                                                                                    | Next ser                   | rice renews              | Apr 3, 2017                   |
|                                                | Certificate history Seat activity                                                                                                    | Manage certificate profiles                                                                                                    |                            |                          |                               |
|                                                | All certificate profiles                                                                                                    | Manage authorized user lists                                                                                                    |                            |                          |                               |
|                                                |                                                                                                    | Reporting<br>View recent reports                                                                                                    |                            |                          |                               |
|                                                |                                                                                                    | Schedule a report                                                                                                    | Seat usag                  | e                        |                               |
|                                                |                                                                                                    | View audit trail                                                                                                    | Seat pool                  | Total u                  | Total purch                   |
|                                                | Central                                                                                                    | Your account                                                                                                    | _                          | sed                      | ased                          |
|                                                |                                                                                                    | Manage account and sub-accounts<br>Manage administrators                                                                                                    | 1.7                        |                          |                               |
|                                                |                                                                                                    | Manage CAs                                                                                                    | User                       | 0                        | 100                           |
|                                                | 7 jun 12:00 8 jun 12:00 9 jun                                                                                                    | Manage PKI Enterprise Gateways 2:00 11 Jun                                                                                                    | 1.1                        |                          |                               |
|                                                | - Certificates issued Certificates revoked                                                                                                    | Get an RA certificate                                                                                                    | Device                     | 0                        | 60                            |
|                                                |                                                                                                    | Out a sharehold of the state of the state of |                            |                          |                               |
|                                                | 1 week   1 month   3 months   6 months   1 year   All                                                                                                    | Get a signing authority certificate                                                                                                    | •                          |                          |                               |

Figure 5-10 Manage Certificates

- 3 Select the root certificate and click Download certificate.
- 4 Save the certificate to a location in your system.

#### Mapping the Certificate to a User in your Active Directory

- 1 On the Windows Server 2008 R2, click **Start** → **Active Directory Users and Computers**.
- 2 Click View → Advanced Features.
- 3 Double-click Users.
- 4 Right-click on the appropriate user name and select Name Mappings.

| ile Action View Help                                                                                                    |                                     |                                |                           |                            |  |  |  |  |
|----------------------------------------------------------------------------------------------------|-------------------------------------|--------------------------------|---------------------------|----------------------------|--|--|--|--|
| • 🔿   🖄 📷   🔏 🗂   💥 🖾 🙆 📄   [                                                                                                    | 2 🖬 🙎 🐮 🖀 🔁 🖉                       |                                |                           |                            |  |  |  |  |
| Active Directory Users and Computers [symc-2k8-15                                                                                                    | 0 Name                              |                                | Туре                      | Description                |  |  |  |  |
| 🗄 🧰 Saved Queries                                                                                                    | 💄 Administrator                     |                                | User                      | Built-in account for admin |  |  |  |  |
| pkiexchange2k10.com                                                                                                    | Allowed RODC Password Replicatio    | n Group                        | Security Group            | Members in this group ca   |  |  |  |  |
| 🕀 🦲 Builtin                                                                                                    | & Cert Publishers                   |                                | Security Group            | Members of this group ar   |  |  |  |  |
| Computers                                                                                                    | 💄 chandanp                          |                                | User                      |                            |  |  |  |  |
| Domain Controllers                                                                                                    | & Denied RODC Password Replication  | Group                          | Security Group            | Members in this group ca   |  |  |  |  |
| ForeignSecurityPrincipals                                                                                                    | 👢 🛃 DiscoverySearchMailbox {D919BA0 | 5-46A6-415f-80AD-7E09334BB852} | User                      |                            |  |  |  |  |
| 🗄 🔜 LostAndFound                                                                                                    | & DnsAdmins                         |                                | Security Group            | DNS Administrators Grou    |  |  |  |  |
| Managed Service Accounts     Microsoft Exchange Security Groups                                                                                                    | & DnsUpdateProxy                    |                                | Security Group            | DNS clients who are perr   |  |  |  |  |
| Program Data                                                                                                    | & Domain Admins                     | Section 2017 Admins            |                           |                            |  |  |  |  |
|                                                                                                    | & Domain Computers                  | Security Group                 | All workstations and serv |                            |  |  |  |  |
| Users                                                                                                    | & Domain Controllers                | & Domain Controllers           |                           |                            |  |  |  |  |
| Microsoft Exchange System Objects                                                                                                    | & Domain Guests                     |                                | Security Group            | All domain guests          |  |  |  |  |
| Image: The second second | & Domain Users                      |                                | Security Group            | All domain users           |  |  |  |  |
|                                                                                                    | & Enterprise Admins                 |                                | Security Group            | Designated administrato    |  |  |  |  |
|                                                                                                    | & Enterprise Read-only Domain Contr | ollers                         | Security Group            | Members of this group a    |  |  |  |  |
|                                                                                                    | 👢 FederatedEmail.4c1f4d8b-8179-41   | 48-93bf-00a95fa1e042           | User                      |                            |  |  |  |  |
|                                                                                                    | Scoup Policy Creator Owners         |                                | Security Group            | Members in this group ca   |  |  |  |  |
|                                                                                                    | 🛃 Guest                             |                                | User                      | Built-in account for guest |  |  |  |  |
|                                                                                                    | 🛃 krbtgt                            |                                | User                      | Key Distribution Center S  |  |  |  |  |
|                                                                                                    | RIAdmin                             |                                | User                      | PKIAdmin                   |  |  |  |  |
|                                                                                                    | & RAS and IAS Servers               | Copy                           | Security Group            | Servers in this group can  |  |  |  |  |
|                                                                                                    | Read-only Domain Controllers        | Add to a group                 | Security Group            | Members of this group a    |  |  |  |  |
|                                                                                                    | Schema Admins                       | Name Mappings                  | Security Group            | Designated administrator   |  |  |  |  |

Figure 5-11 Active Directory Users and Computers - Name Mappings

- 5 In the Security Identity Mapping window, click **Add** to select the device certificate that you downloaded in "Downloading the Device Certificate" on page 29
- 6 Click Open to verify the certificate details, and then click OK in the Add Certificate window.
- 7 Click **OK** in the Security Identity Mapping window to save the mapping of the certificate for the user.

#### Configuring the XenMobile MDM for ActiveSync

This section discusses how to configure the XenMobile MDM for to create and deploy a configuration policy for ActiveSync.

#### Creating an ActiveSync Configuration Policy

Complete the following steps to create an ActiveSync configuration policy:

- 1 Log into the XenMobile Device Manager console using your administrator credentials.
- 2 Click Policies.
- 3 Select the mobile device OS and then click **Configurations** → **New Configuration** → **Policies and Settings** → **Exchange ActiveSync configuration**.
- 4 In the Exchange ActiveSync configuration creation window, do the following:
  - a Complete the information required in the General tab.
  - **b** Complete the information required in the **Exchange ActiveSync** tab and configure the following specific settings:
    - Select the Use SSL check box.
    - Select Symantec as the Identity credential (Keystore or PKI credential).
  - c Complete the information required in the **Policy** tab.
- 5 Click Create to create the new ActiveSync configuration policy.

### Editing the Configuration Policy for ActiveSync

- 1 On the XenMobile Device Manager console, click **Deployment**.
- 2 Select the deployment package that you created when configuring the XenMobile MDM. See "Creating the Deployment Package" on page 12. The system displays the deployment report.
- **3** Right-click the deployment package and select **Edit**.

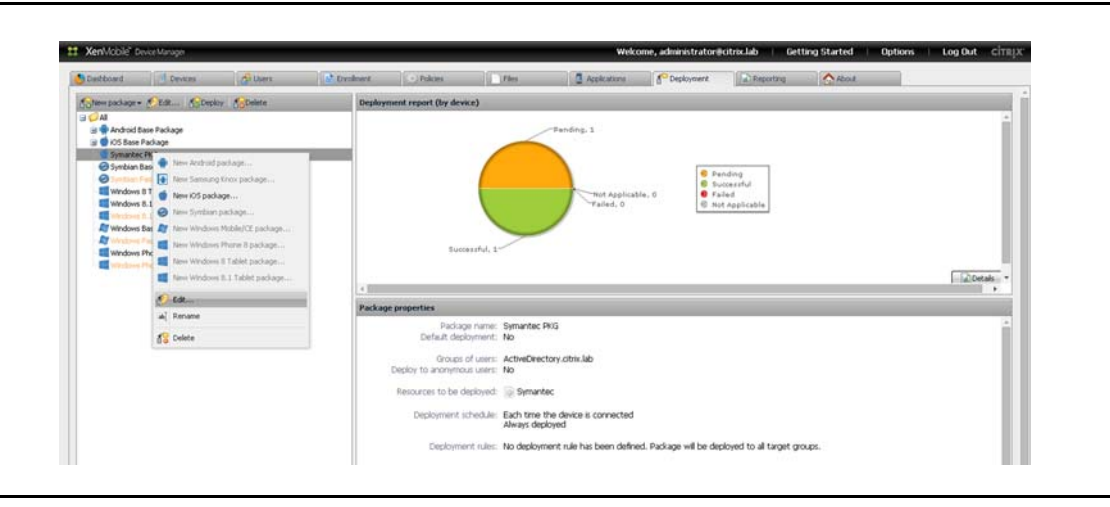

Figure 5-12 Deployment

- 4 In the Edit Package window, click **Resources**.
- 5 Under Available resources, select the ActiveSync configuration policy and click → to add it to the Resources to deploy section. See "Creating an ActiveSync Configuration Policy" on page 30.

| tep 3/6<br>Package name      | Resources to be deployed<br>Select the resources to be deployed by this package | 3                       |     |             |  |  |  |
|------------------------------|---------------------------------------------------------------------------------|-------------------------|-----|-------------|--|--|--|
| Groups of users<br>Resources | Available resources                                                             | Resources to deploy 👔 🌡 |     |             |  |  |  |
| Deployment rules             | 😟 🔿 Application Push                                                            | Т                       | /pe | Resource    |  |  |  |
| Summary                      | Applications Access Policy                                                      |                         | 6   | Policy      |  |  |  |
|                              | Branding Policy                                                                 | 1                       |     | Policy Demo |  |  |  |
|                              | Configurations                                                                  | ->                      |     |             |  |  |  |
|                              | Demo Center Geo-fencing Warning     Demo Center iOS Restrictions                | +                       |     |             |  |  |  |
|                              | Demo Center IOS Restrictions                                                    |                         |     |             |  |  |  |
| 1000                         | Demo Center Passcode Policy                                                     |                         |     |             |  |  |  |
| Lal                          | - MyAppStore - Jun 09, 2013 06:43:51 AM                                         |                         |     |             |  |  |  |
|                              | Email Attachment                                                                |                         |     |             |  |  |  |
|                              | 🕀 🖛 Enterprise Application Store 🔹 🔻                                            |                         |     |             |  |  |  |

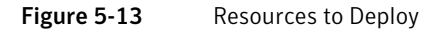

- 6 Click **Finish** to update the package.
- 7 You will need to configure and test the end-user mobile device, and deploy the package, using procedures in "Configuring Citrix<sup>®</sup> WorxHome" on page 33.

32 | Configuring Microsoft ActiveSync Configuring the XenMobile MDM for ActiveSync

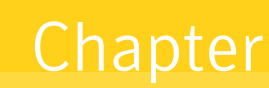

# Configuring Citrix<sup>®</sup> WorxHome

This chapter discusses how to test the configuration by enrolling a mobile device and attempting to access the configured applications on the Citrix App Controller through NetScaler Gateway. It also discusses accessing the Microsoft Exchange server for email from the mobile device.

## Prerequisities

- You must have downloaded and installed the Citrix WorxHome application on your mobile device. The Citrix WorxHome application is available in Google Play or App Store.
- The URL for the XenMobile server.
- End-user enterprise user name and password.

# **Configuring WorxHome to Register with the MDM**

You must configure WorxHome in order to allow the user's mobile device to connect to the MDM for enrollment.

#### **Enrolling Your Device**

Complete the following procedure to enroll the user's device and install the deployment package.

- 1 Open the Citrix WorxHome application on your mobile device.
- 2 Enter the URL for the XenMobile server.
- 3 Tap Next. The device searches for the network and authorizes itself to the server.
- 4 Tap Yes to enroll your mobile device.
- **5** Enter your enterprise user name and password. After successfully logging in, the enrollment process initiates and the MDM pushes the certificate to the device.
- 6 Tap **Install** to install the certificate.
- 7 In the Install Profile dialog box, tap **Install Now.**
- 8 Enter your device passcode.
- 9 Tap Install Now. Once the certificate is installed, the device will be managed by the MDM.

Note: To view the certificate details, tap Settings  $\rightarrow$  General  $\rightarrow$  Profile  $\rightarrow$  Symantec. On the certificate, tap More Details.

### **Testing the Configuration**

Complete the following procedure to view the status of the deployment package:

- 1 Log into the Citrix XenMobile console using your administrator credentials.
- 2 On the Administrator dashboard, click **Devices**.

| 🖢 Dashboard 📄 Devices 🔗 t | lsers   | Enrolime |        | ent 🔅 | Policies  | Policies   |          | Files |       | Applications | đ                   | Depl   | ployment |      | Reportin |    |         | g 🏠 Ab |    |                    |
|---------------------------|---------|----------|--------|-------|-----------|------------|----------|-------|-------|--------------|---------------------|--------|----------|------|----------|----|---------|--------|----|--------------------|
| roups                     | <b></b> | New      | device |       | Edit      | os:All 🕶 P | Filters: | •   ; | J Imp | oort         | Deploy 🧻 Secu       | urity- | 1 (1)    | Dele | te       | N  | otifica | tion   | S  | sarch <del>•</del> |
| 🥥 XenMobile               | 1       | 1.       | A      | М     | Serial nu | IMEI/      | Ac       | W     | Bl    | Fi           | Last authentication | U      | OS       | I    | S        | M  | P       | 0      | S  | S                  |
| ActiveDirectory           |         | •        | •      | •     | 3564890   | 3564       | an       | c     |       | 5/           | 5/20/14 9:48:29     | US     |          | 1    | A        | N  | A       | 4      | No | N                  |
| Ma MSP                    | 1       | •        | •      | •     | 9900006   | 9900       | н        | E     |       | 6/           | 6/20/13 9:58:35     | US     |          | 3    | I        | H  | A       | 4      | No | N                  |
|                           | 2       | •        | •      | •     | 9900011   | 9900       | S        | 5     |       | 3/           | 3/1/13 2:46:39 PM   | us     |          | 4    | I        | S  | A       | 4      | No | N                  |
|                           | 10      | •        | •      |       | C4F120A   |            | S        | 18    |       | 3/           | 3/14/13 7:44:16     | us     |          | 4    | I        | G  | A       | 4      | No | N                  |
|                           |         | •        |        | •     | DMPHX3    | 01 32      | A        | 74    | 74    | 5/           | 5/22/14 2:00:13     | US     | Ó        | 0    | A        | iP | i       | 7      | No | N                  |
|                           |         |          |        |       | DMPK9U    | 9900       | A        | C     | C     | 5/           | 5/22/14 2:49:52     | US     | Ø.       | 0,   | A        | IP | 1       | 7      | No | N                  |
|                           |         | •        | •      | •     | F2LL606   | 01 37      | A        | 30    | 30    | 5/           | 5/22/14 1:48:23     | US     | Ó.       | 0    | A        | iP | i       | 7      | No | N                  |
|                           |         |          |        |       |           |            |          |       |       |              |                     |        |          |      |          |    |         |        |    |                    |
|                           |         |          |        |       |           |            |          |       |       |              |                     |        |          |      |          |    |         |        |    |                    |

Figure 6-1 XenMobile Device Manager dashboard

- 3 Select a device to view the profile information and click Edit.
- 4 Click the **Deployment** tab to view the deployment status of the package. The status should show **Success**.

#### Redeploying the package

At times, you may need to redeploy a package (for example, after you edit a configuration policy). The following procedure describes how to redeploy a package:

- 1 Log into the Citrix XenMobile console using your administrator credentials.
- 2 On the Device Manager console, click Devices.
- 3 Right-click a device, select **Security** → **Selective wipe**.

| Dashboard 🔡 Devices | Diser | 6   |           | N D | nrollment | Policies         | File         |            |        | Acti         | ications      | 1 De         | skoyment | Re      | portz | 10    | 0      | About |      | 1     |         |        |
|---------------------|-------|-----|-----------|-----|-----------|------------------|--------------|------------|--------|--------------|---------------|--------------|----------|---------|-------|-------|--------|-------|------|-------|---------|--------|
| Groups              | (46)  | 11M | ev device | - 2 | Edt       | S:Al + Fikers: + | Import or    | eploy 📑    | Securi | ty- 1        | Delete        | Nothcata     | 'n       |         |       |       |        |       |      | \$    | earch + | ×      |
| ) 🥌 XerMobile       |       | 8   | albro     | AS  | Manag     | Serial number    | IMEL/MEID    | Active5.   | . 9    | vifi Ma      | Eliustoo      | First co     | Last aut | User    | 05    | Inec. | Status | Model | Flat | 05    | share   | Share  |
| ActiveDirectory     |       | 8   | •         | ۲   | ٠         | 79026XALA45      | 01 233800 68 | Appl790    | . 5    | C:59:4       | 5C:59:4       | 2/25/13      | 2/25/13  | user3@  |       | 464   | Inec.  | Phone | 105  | 5.0.1 | No      | Not sh |
| and.                |       | 8   | ٠         | ٠   | ٠         | 99000067296308   | 99000067296  | HTC852     | . 8    | 8:99:C       |               | 6/21/13      | 6/21/13  | user1@  |       | 348   | Insc.  | HTC64 | And. | 4.1.1 | No      | Not sh |
|                     |       | 1   | •         | ٠   | ٠         | 99000115314850   | 99000115314  | 5EC132     | . 5    | C10A1        |               | 3/2/13       | 3/2/13   | user3@  |       | 459   | Insc.  | SCH1_ | And  | 4.1.1 | No      | Not sh |
|                     |       | 8   | •         | •   |           | C4F120A00CB10BE  |              | SAMSU.     | 1      | 0:46:1-      |               | 2/13/13_     | 3/15/12  | user5@  |       | 446   | Insc   | GT-P7 | And  | 4.0.4 | No      | Not sh |
|                     |       | 8   | •         | ٠   | ٠         | DMPH0:006DVGL    | 01 321600 03 | ApploM.    | . 7    | 4:52:F_      | 74:E2:F_      | 5/30/14      | 6/2/14   | user10- |       | 1 day | Active | Pad   | 105  | 7.1.1 | No      | Not sh |
|                     |       | 0   |           | •   |           | DQTLV91AFCM0     |              | AppIDQ.    |        | 1.1.1.1.1.1. |               | 1.4.4        |          | user10  |       | 2 da  | Active | Ped   | 105  | 7.0.4 | No      | Not sh |
|                     | 1     | J   |           |     |           | F2NA:3275DTWF    | 01.3 1       | day one to |        | Autoons      |               |              | 1        | user1@  | 4     | 0 day | Active | Phone | 105  | 7.0.2 | No      | Not sh |
|                     | 1     |     |           |     |           |                  | SD rain      | Verne P    |        | Revoke       |               |              | - F      |         |       |       |        |       |      |       |         |        |
|                     |       |     |           |     |           |                  | 2 Lon.       | **         |        | Lock         |               |              |          |         |       |       |        |       |      |       |         |        |
|                     |       |     |           |     |           |                  | igi Impo     | et         |        | Cancel t     | the lock.     |              |          |         |       |       |        |       |      |       |         |        |
|                     |       |     |           |     |           |                  | 🔁 Depi       | ογ         | 2      | Unlock       |               |              |          |         |       |       |        |       |      |       |         |        |
|                     |       |     |           |     |           |                  | -Secu        | rRy b      |        | Cancel t     | the unlock re | traup        |          |         |       |       |        |       |      |       |         |        |
|                     |       |     |           |     |           |                  | The Desire   |            | 0      |              |               |              |          |         |       |       |        |       |      |       |         |        |
|                     |       |     |           |     |           |                  | The second   | ination    | -      | Cock cor     | naever .      |              |          |         |       |       |        |       |      |       |         |        |
|                     |       |     |           |     |           |                  | - no.        | Californ   |        | Carcer       | rie concarie  | 1001         |          |         |       |       |        |       |      |       |         |        |
|                     |       |     |           |     |           |                  |              |            | 2      | Unlock p     | ontainer      |              |          |         |       |       |        |       |      |       |         |        |
|                     |       |     |           |     |           |                  |              |            |        | Cancel t     | the unlock of | intainer req | est :    |         |       |       |        |       |      |       |         |        |
|                     |       |     |           |     |           |                  |              |            | 0      | Reset If     | e container   | password     |          |         |       |       |        |       |      |       |         |        |
|                     |       |     |           |     |           |                  |              |            |        | Cancel 8     | he containe   | r password r | eset     |         |       |       |        |       |      |       |         |        |
|                     |       |     |           |     |           |                  |              |            |        |              |               |              |          |         |       |       |        |       |      |       |         |        |
|                     |       |     |           |     |           |                  |              |            | 2      | Cancel       | diama.        |              |          |         |       |       |        |       |      |       |         |        |
|                     |       |     |           |     |           |                  |              |            |        | Carter       | on reper      |              |          |         |       |       |        |       |      |       |         |        |
|                     |       |     |           |     |           |                  |              |            | 1      | Selective    | e wipe        |              |          |         |       |       |        |       |      |       |         |        |
|                     |       |     |           |     |           |                  |              |            |        | Caricel s    | ele Selecti   | re wipe      |          |         |       |       |        |       |      |       |         |        |
|                     |       |     |           |     |           |                  |              |            | 0      | Locate       |               |              |          |         |       |       |        |       |      |       |         |        |

Figure 6-2 Redeploy a package

## Verifying Your Device Works for NetScaler Gateway

 Complete the steps in "Enrolling Your Device" on page 33 to enroll your device and install the deployment package.
 The system installs the provisioned certificates on the device.

The system installs the provisioned certificates on the device.

2 Connect to the NetScaler Gateway from the device. Based on this authentication, the end-user's mobile device is allowed access to the corporate network through a secure communication.

# Verifying Your Device Works for ActiveSync

- 1 Open the Citrix WorxHome application on your mobile device.
- 2 After you enroll your device, tap **Settings**  $\rightarrow$  **General**  $\rightarrow$  **Profiles**.

If you configured a credential provider and configured an ActiveSync policy, you will see two Symantec profiles. If you configured only an ActiveSync policy, you will see only one Symantec profile that can be used for both, client authentication and ActiveSync configuration.

- 3 Tap **Settings** → **Mail, Contacts, Calendars**. The mail settings have been pushed to the device from the MDM.
- **4** Tap the account that you configured on the Microsoft Exchange server. After the connection to the mail server is verified, the mail settings are synchronized with the device.
- 5 Tap the mail box to view your emails.

36 | Configuring Citrix<sup>®</sup> WorxHome Verifying Your Device Works for ActiveSync